## COME ATTIVARE ABBONAMENTO TRAMITE APP ATAM TRASPORTI E SOSTA

Gli studenti che hanno presentato istanza e che risulteranno beneficiari e/o idonei, dovranno:

- 1. Scaricare sul proprio smartphone l'App ATAM Trasporti e Sosta;
- 2. Registrarsi utilizzando la e-mail istituzionale (codice fiscale@studenti.unirc.it);
- 3. Confermare l'account con la e-mail utilizzata per la registrazione.
- 4. <u>Qualora le suddette operazioni non vengano effettuate entro il termine perentorio di cinque</u> <u>giorni dalla data di pubblicazione delle graduatorie (che comprendono beneficiari ed idonei)</u> <u>si perderà il diritto a beneficiare dell'abbonamento e si scorrerà la graduatoria;</u>
- 5. Coloro i quali, invece, si atterranno alla procedura entro i termini previsti, troveranno, entro 72 ore lavorative, nella sezione "i miei titoli di viaggio" sull'App "ATAM Trasporti e Sosta" l'abbonamento urbano annuale che andrà convalidato entro e non oltre il 31.10.2023.